## Amazon demó összefoglaló:

- 1. Amazon szolgáltatások áttekintése
  - EC2: "VPS", virtuális gépek, Load Balancer
  - ECS: konténerek
  - · Lambda: szerver nélküli kód futtatás
  - S3: cloud fájl tároló
  - RDS & DynamoDB: SQL, NoSQL
  - ElastiCache: Redis, Memcached
  - CloudFront: CDN
  - CloudWatch: logok, statisztikák, riasztások
- CloudFormation: Infrastructure as a Code, automatizált alkalmazás létrehozás
- 2. Regisztrációs lehetőségek
  - normál fiók (bankkártya szükséges, free tier limitek)
  - AWSeducate: <u>https://aws.amazon.com/education/awseducate/</u>
  - email megerősítés és manuális review szükséges
- 3. Első Amazon gép indítása
  - 1. GUI: EC2, Launch instance
  - 2. AMI kiválasztása: Ubuntu 16.04 LTS
  - 3. t2.micro: 1 vCPU, 1GiB RAM, EBS háttértár (8 GB)
  - 4. security group: SSH + érdemes: ping, HTTP/HTTPS
  - 5. SSH kulcskészítés
    - Amazonban generált
    - · saját publikus kulcs importálása
  - 6. Launch, majd várakozás: ~2-3 perc (amíg running állapotba nem kerül)
  - 7. SSH: ssh -i <privát\_kulcs> <felhasználónév>@<publikus\_ip>
    - 1. IP cím leolvasása
    - 2. felhasználónév lehetőségek általában: ubuntu, ec2-user, root
    - 3. megadott privát kulcs használata
- 4. Snake telepítése
  - 1. apt update && apt upgrade
  - 2. apt install lamp-server^
  - 3. apt install git
  - 4. cd /var/www/html
  - 5. git clone <u>https://github.com/Pnatani/Snake-Game</u>
- 5. Játék kipróbálása (publikus IP cím vagy DNS segítségével)
- 6. Statikus fájlok kihelyezése Amazonba
  - S3 bucket regisztráció
  - · statikus anyagok (például: CSS, PNG) feltöltése, publikussá tétele
  - ezek elérésének cseréje S3 linkekre
  - játék kipróbálása ismét
- 7. Load balancing
  - AMI készítés
  - · Load Balancer (Application Load Balancer, ALB) létrehozás
  - · még egy gép indítása image alapján
  - · Load Balancer targetek regisztrálása, szerkesztése
  - forráskód átírása (például: a címben #N feliratok)
  - oldal megnyitása és frissítgetése, változó kiszolgálás ellenőrzése
- 8. CDN
  - CloudFront disztribúció létrehozása
    - Load Balancer megadása célként
    - HTTP, 80-as port
  - · oldal megnyitása a cloudfront domainen keresztül, játék kipróbálása
- 9. AWS CLI
  - 1. My Security Credentials / Access Keys, új Access Key létrehozása
  - 2. Profil beállítása: aws configure
    - Key ID és Secret Key szükséges
    - régió beállítása (pl\_eu-central-1)
  - 3. ellenőrzés valamelyik AWS CLI parancs hívásával: aws ec2 describe-instances